## COMMENT FAIRE POUR AVOIR UN RACCOURCI INTERNET SUR LA PAGE D'ACCUEIL (BUREAU)

#### Avec un PC :

- 1. Ouvrir le site Internet de votre choix avec le navigateur Internet de votre choix.
- 2. Sélectionnez l'adresse internet "URL" (en haut de la page) en glissant tout le long de celle-ci avec le clic gauche de la souris. Votre sélection devient bleue.
- 3. Sur cette sélection, faire clic droit avec la souris et sélectionnez « Copier »
- 4. En plaçant la flèche de la souris sur une partie vide du Bureau d'accueil de votre PC, faire clic droit et sélectionnez « Nouveau »
- 5. puis « Raccourci »
- 6. Dans la nouvelle fenêtre, puis dans le rectangle bleu, faire clic droit et sélectionnez « Coller »
- 7. Faire « Suivant » et écrire le NOM que vous voulez donner à ce raccourci.

C'est FINI !!!

Double cliquez sur votre nouvelle Icone et le site internet s'ouvre automatiquement.

#### Avec un iPhone :

- 1. Ouvrir votre page internet avec SAFARI
- 2. En bas de l'écran, appuyer sur la flèche dans le carré
- 3. Faites glisser la nouvelle fenêtre vers le haut
- 4. Sélectionner en tapant sur la ligne « Sur l'écran d'accueil »
- 5. Dans la nouvelle page, là où le curseur clignote, vous pouvez si vous le désirez modifier le nom de ce raccourci.
- 6. Puis cliquez en haut de votre écran sur « Ajouter » ou en bas sur « Terminé ».

C'est FINI !!!

Votre raccourci se trouve à la fin de tous les raccourcis sur la dernière page d'écran d'accueil de l'iPhone.

### Avec Android :

- 1. Ouvrir le navigateur de votre choix.
- 2. Taper l'adresse du site internet de votre choix.
- 3. Taper sur la loupe pour faire apparaitre votre site à l'écran.
- 4. Tapez sur les 3 barres en haut à droite de votre écran.
- 5. Choisissez « Ajouter raccourci à l'écran d'accueil ».
- 6. En vérifiant, celui-ci se trouve bien en haut à gauche de votre écran.

# Merci de votre attention

Sergio